# Порядок регистрации на образовательном портале InCampus.Ru

Портал тестировался и работает на следующих браузерах: Microsoft Internet Explorer 7 и выше, Mozilla Firefox 2 и выше, Opera 9 и выше, Apple Safari 3 и выше.

Возможны задержки с регистрацией, связанные с продолжающимся процессом модернизации систем АСУ ВУЗа, а так же с внесением в базы данных сведений о недавно поступивших студентах и недавно устроившихся на работу сотрудниках. Это не связано с какими-либо неполадками в работе портала.

Порядок регистрации на портале:

1. Зайдите по адресу http://incampus.ru

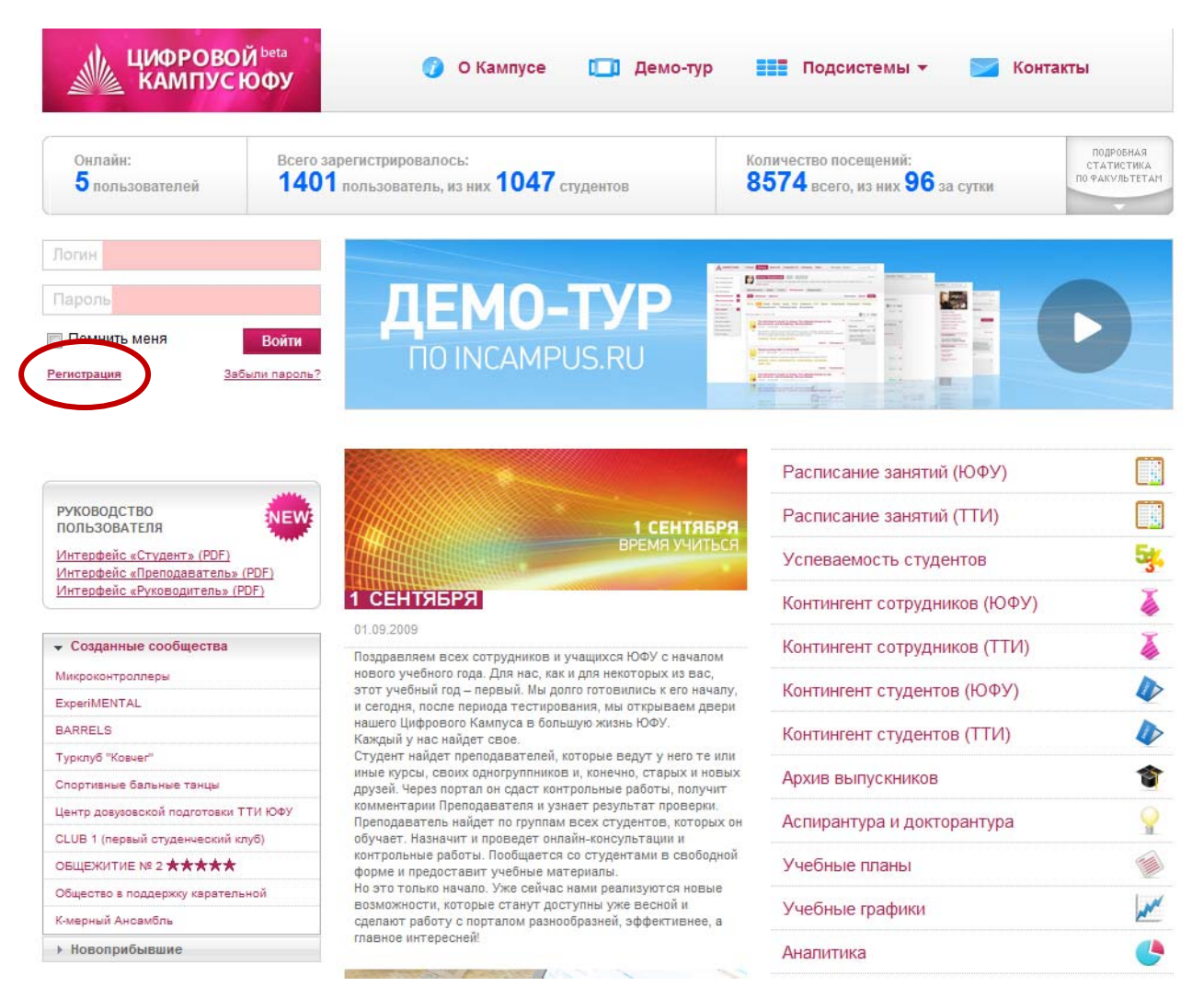

**Нажмите на ссылку «Регистрация»** (помечена на вышеприведённом рисунке). Откроется экран регистрации.

2. Экран регистрации. Здесь вводится информация о пользователе, в соответствии с которой устанавливается соответствие регистрирующегося лица записям в базах данных АСУ ВУЗа.

|       | ЦИФРОВОЙ <sup>beta</sup><br>КАМПУСЮФУ                                                                                                    | 🌍 О Кампусе               | 🛄 Демо-тур 📰 По,                       | дсистемы 👻 🔀 Контакты |
|-------|----------------------------------------------------------------------------------------------------|---------------------------|----------------------------------------|-----------------------|
| Прави | ила и порядок регистрации                                                                                                    |                           |                                        |                       |
| 1.    | Для получения имени пользователя<br>входа в портал необходимо пройти и<br>регистрации.                                                                                            | и пароля для<br>процедуру | Фамилия<br>Имя                         |                       |
| 2.    | Данные, вводимые в форму регистрации,<br>сопоставляются с базой данных ЮФУ и, в случае<br>совпадения, на указанный в форме email высылаются<br>логин и пароль к личному аккаунту. |                           | Отчество                               |                       |
|       |                                                                                                    |                           | Дата рождения                          | день 🔻 месяц 💌 год 💌  |
| 3.    | При возникновении проблем с регис<br>обратитесь по адресу auth@incamp                                                                                                    | трацией<br>us.ru          | Институт                               | ЮФУ 🗸                 |
|       |                                                                                                    | 7.1                       | E-mail                                 |                       |
|       |                                                                                                    |                           | Повторите E-mail                       |                       |
|       |                                                                                                    |                           | Серия паспорта                         |                       |
|       |                                                                                                    |                           | Номер паспорта                         |                       |
|       |                                                                                                    |                           | Номер зачетной<br>книжки (для студенто | DB)                   |
|       |                                                                                                    |                           |                                        | Зарегистрироваться    |
|       |                                                                                                    |                           |                                        |                       |

### Заполните поля:

- Фамилия
- Имя
- Отчество
- Дата рождения
- Институт (выберите из списка)
- E-mail (заполняется два раза для исключения ошибок ввода)
- Серия паспорта
- Номер паспорта
- Номер зачётной книжки (только для студентов).

Все поля обязательны для заполнения, за исключением поля «Номер зачётной книжки», которое обязательно для заполнения только для студентов.

3. Нажмите кнопку «Зарегистрироваться».

4. Если регистрация успешна, то на указанный Вами адрес электронной почты придёт подтверждение регистрации, в котором указаны логин и пароль. Теперь Вы можете вернуться на заглавную страницу портала и начать работу под собственным именем.

5. Если регистрация не произошла, то прочтите сообщение об ошибке:

### 5.1. «Произошла ошибка идентификации пользователя в АСУ». Ваши действия:

• Вернитесь на страницу регистрации и проверьте правильность введённых Вами данных, после чего вновь нажмите кнопку «Зарегистрироваться». В случае повторной неудачи отправьте письмо с описанием ошибки и Вашими данными по адресу <u>auth@incampus.ru</u>.

# 5.2. «Произошла ошибка создания записи в ActiveDirectory».

• Отправьте письмо с описанием ошибки и Вашими данными по адресу <u>auth@incampus.ru</u>.

## 5.3. «Пользователь с такими данными уже зарегистрирован».

В случае, если Вы забыли пароль, воспользуйтесь системой восстановления пароля: вернитесь на заглавную страницу портала и нажмите ссылку «Забыли пароль?»

В случае, если вы ранее не регистрировались, отправьте письмо с описанием ошибки и Вашими данными по адресу <u>auth@incampus.ru</u>.

## 5.4. «Пользователя не существует в базе данных Портала».

• Отправьте письмо с описанием ошибки и Вашими данными по адресу auth@incampus.ru.

## Обратите внимание!

1. Если Вы получили сообщение об успешной регистрации, но в течение суток не получили письмо с логином и паролем, рекомендуем проверить спам-папку Вашего почтового клиента. Если письмо не обнаружено там, то отправьте письмо с описанием ошибки («Не пришло письмо с логином/паролем») и Вашими данными по адресу <u>auth@incampus.ru</u>.

| ЩИФРОВОЙ<br>КАМПУС ЮФУ           | Главная Про                                 | офиль Друзья (1)                  | Сообщения Календарь   | Поиск Настрой | ки выход |
|----------------------------------|---------------------------------------------|-----------------------------------|-----------------------|---------------|----------|
| Мои Консультации                 | Настройки                                   | Уведомления                       | Настройки приватности |               |          |
| Мои Контрольные                  | (                                           |                                   |                       |               |          |
| Мои Группы                       | Ваше полное имя:                            | Handar and the                    |                       | Изменить      | J        |
| Мои Материалы Фото по умолчанию: |                                             |                                   |                       |               |          |
| Мои Сообщества                   |                                             |                                   |                       |               |          |
| Мои Мероприятия                  |                                             |                                   |                       |               |          |
| Мои Фотографии                   |                                             |                                   |                       |               |          |
| Мои Новости                      |                                             |                                   |                       |               |          |
| Адрес электронной почты          |                                             |                                   |                       | Изменить      |          |
| Мои Закладки                     | Адрес, на который<br>приходить уведом       | і будут заходо 💇 🦋 🤅 к<br>іления: |                       |               |          |
|                                  | Пароль                                      |                                   |                       | Изменить      |          |
| сооощить об ошибке >>>           | Используется для входа ******<br>в систему: |                                   |                       | $\smile$      |          |
| Администрирование >>>            |                                             |                                   |                       |               |          |

2. Вы можете изменить пароль после успешного входа в систему.

### 2.1. Вверху экрана нажмите кнопку «Настройки».

2.2. В появившемся экране настроек Вы можете изменить свой пароль.

2.3. Кроме того, Вы можете разместить/изменить свою фотографию и изменить адрес электронной почты, на который будут отправляться уведомления портала.